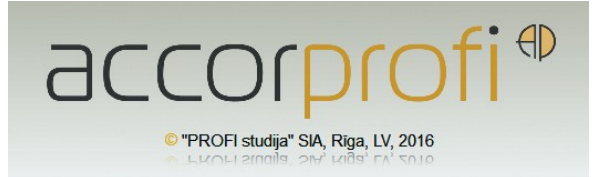

## Список изменений, внесенных в accorprofi за период: ноябрь 2015 г. – январь 2016 г. (самые последние изменения выделены желтым цветом)

## Общие изменения

- Изменен дизайн программы;
- FINANSES-FINANSES-OPERĀCIJAS, В разделах программы NORĒĶINI, FINANSES-KONTI, PAAMTLĪDZEKĻI-KARTOTĒKA (10 есть, там, где расположенная справа функциональная панель кнопок не могла вместить все доступные функции, и большая их часть запускалась только с клавиатуры) появилось контекстное меню с полным списком функций доступных ЭТОГО раздела программы. Запуск всех контекстного меню - через правую кнопку мыши;
- Минимизировать программу, а также завершить ее работу во всех основных разделах программы теперь можно с помощью традиционных кнопок черточки и крестика в правом верхнем углу экрана Х. При этом, как и раньше, из любого раздела программы это также можно сделать, запустив контекстное меню и выбрав опции "Minimizācija" и "Darba beigšana";
- Во всех формах редактирования записей появилась возможность через Ctrl+Enter быстро подтвердить введенные изменения, на каком бы окошке формы не находился курсор в этот момент - альтернатива клика мышью на кнопку , расположенную внизу формы. Удобно при быстром вводе большого объема данных.
- Для экспорта данных из accorprofi в папке запуска программы ACCpr добавлена новая папка DATA\_EXPORT, содержащая две папки: EDS и iBANK. В папку EDS будут попадать файлы, создающиеся для экспорта в систему EDS, в iBANK – файлы для экспорта платежей в интернетбанки. Раньше все эти файлы попадали в общую папку рабочих выгрузок TEMP. Сделано это для того, чтобы файлы, предназначенные для экспорта данных по конкретным темам, пользователю было легче найти.

## Изменения в разделе FINANSES

- Изменения, связанные с регистрацией операций (раздел OPERĀCIJAS) и расчетных документов (раздел NORĒĶINI):
  - Отражение регистрационных данных (номер записи, дата, время и фамилия пользователя) в регистрах операций и расчетных документов;
  - Возможность экспортирования регистров операций и расчетных документов в формат CSV (Excel) в кодировке UTF-8 (с корректным отражением длинных и мягких латышских букв);
  - Номера зарегистрированных операций теперь отражаются в таблице на экране. Также появится возможность сортировки и поиска операции по ее номеру регистрации. Аналогично – с номерами регистрации документов в разделе NORĒĶINI;
  - Регистр транзакций, произведенных с зарегистрированными операциями, теперь создается с помощью той же кнопки 🗐 (csv) на правой функциональной панели, что и регистр операций. Раньше он был доступен из раздела ATSKAITES.
- Раздел OPERĀCIJAS. При импорте операций из интернет-банка идентификация контрагента производится не только по его регистрационному номеру (NMR), но также по его банковскому счету (IBAN). Это позволяет идентифицировать контрагента в случае, когда в реквизитах платежного документа регистрационный номер (NMR) не был указан;
- Раздел OPERĀCIJAS. При вводе операции в валюте (не в евро), в случае, если курс валюты на этот день не введен, программа выдает предупреждение. Также появилась возможность импортировать курсы валют, не выходя из раздела операций;
- Раздел NORĒĶINI. Операции взаимозачета документов (когда погашаются документы с долгами и переплатами одного и того же контрагента, функция Ctrl+U) больше не искажают изначальные суммы документов в регистре документов и отчетных формах;
- Раздел NORĒĶINI. Добавлена функция Ctrl+X (создание копии документа);
- Раздел NORĒĶINI. Изменения в форме редактирования реквизитов контрагента:
  - При вводе банковских реквизитов теперь сначала предлагается ввести номер расчетного счета (IBAN), после чего окошки с данными о названии банка и коде (SWIFT) заполняются автоматически.

- Также в реквизитах контрагента теперь можно ввести не один, а несколько расчетных счетов (IBAN). Может быть актуально при экспорте платежей из accorprofi в интернет-банк;
- Раздел MAKSĀJUMI. Изменена форма редактирования банковских платежей. Добавлен ряд дополнительных реквизитов, необходимых для экспортирования платежей в интернет-банк. Появилась возможность экспортировать в интернет-банк как местные платежи (по Латвии), так и международные SEPA-платежи;

## Изменения в разделе ALGA

- Файл eds\_iin2.xml, создающийся в программе для экспорта в EDS отчета "Paziņojums par fiziskai personai izmaksātajām summām (kopsavilkums)", переделан в соответствии с новым актуальным форматом файла XML, вступившим в силу с января 2016 года;
- В список параметров добавлена новая строка: "05В Nenostrādātās svētku stundas", предназначенная для расчета доплаты за неотработанные праздничные дни. Соответствующие изменения также внесены в отчетные формы: "Algu aprēķinu saraksts", "Algas aprēķina lapiņa", "Kopsavilkums pa mēnešiem", "Personīgais konts" и "Vidējās darba algas aprēķins". Отметим, что сумма доплаты за неотработанные праздничные дни не учитывается при расчете средней зарплаты.
- В программу добавлены данные о количестве календарных рабочих дней для каждого месяца 2016 года, которые предлагаются при вводе нового расчетного месяца;
- При вводе расчетного месяца "2016 год, январь" программа для каждого работника автоматически заменяет значение параметра "Atvieglojumi par apgādājamiem" со 165 EUR на 175 EUR в расчете на одного иждивенца. При этом автоматическая замена данных производится только в случае, если новый расчетный месяц ("2016 год, январь") вводится уже в новой версии программы. В случае, если он уже был введен ранее в старой версии программы, эти данные придется изменить вручную;
- В разделе "Darba laika uzskaites tabele" добавлена кнопка (копирование данных работника за день всем остальным работникам, расположенным в таблице ниже).